# eTests TOPSpro

### Steps to Add and Link Personnel Records

**Personnel** records include a **Registration**, **Functional Role**, **Employment**, and **Professional Status** record. You can assign teachers to classes by adding a Functional Role to their Personnel record. When you link a teacher's Personnel record with their User record, teachers can access their class and student information. This is particularly important if you plan to use the <u>TE Teacher Portal</u>.

#### Personnel Registration

| Step | Screen                                                                                                    | Description                                                                                                    |
|------|----------------------------------------------------------------------------------------------------|----------------------------------------------------------------------------------------------------|
| 1.   | View       Organization       Records       Reports       Tools       Help         AEBG Consortia       Agencies       Agencies       Sites       Classes       Ites       Classes       Ites       Classes       Ites       Classes       Ites       Classes       Ites       Registration       Employment Records       Forms       Employment Records       Functional Roles       Professional Status       Foressional Status       Testing Stations       Testing Sessions       Testing Session Templates       Tests in Progress       Tests in Progress       Tests in Progress       Tests in Progress       Tests in Progress                                                                                                    | <ul> <li>From the Menu bar.</li> <li>Select Personnel.</li> <li>Click Registration.</li> </ul>                                                                                               |
| 2.   | Organization       Records       Reports       Tools       Help         Agencies       Sites       Classes       Image: Classes       Image: Classe | <ul> <li>To add a new Personnel record,</li> <li>Click Registration.</li> </ul>                                                                                                    |
| 3.   | TE       View       Organization       Records       Reports       T         Personnel       X         New       1908 - Rolling Hills Adult School (RHAS)       Subsite         Container       A       Personnel ID         Y       Y       Y                                                                                                    | <ul> <li>A tabbed page opens to the list of <b>Personnel</b> records in your online account.</li> <li>From the <b>Toolbar</b> at top left of the list,</li> <li>Click <b>New</b>.</li> </ul> |

@ 2024 CASAS. All rights reserved.

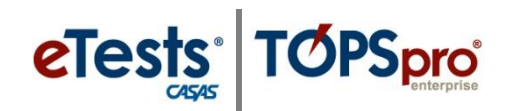

| Step | Screen                                                                                                    | Description                                                                                                    |
|------|----------------------------------------------------------------------------------------------------|----------------------------------------------------------------------------------------------------|
| 4.   | <ul> <li>Personnel Information</li> <li>Select Container</li> <li>Link with existing user: </li> <li>User: Container: 4908 -</li> </ul>                                                                                                    | <ul> <li>When a User record exists in your online account,</li> <li>Check Link with existing user.</li> </ul>                                                                                                    |
| 5.   | <ul> <li>Personnel Information</li> <li>Select Container</li> <li>User: 4908 - Rolling Hills Adult School (RHAS)</li> <li>User: 4908 - Rolling Hills Adult School (RHAS)</li> <li>O1 - RHAS: North Campus</li> <li>O2 - RHAS: South Campus</li> <li>O3 - RHAS: Sunrise Center</li> <li>O7 - RHAS: North City</li> </ul>                                                                                                    | <ul> <li>Click the Container field down-arrow.</li> <li>Select the Agency level<br/>(recommended)</li> <li>Or Site level.</li> </ul>                                                                                                    |
| 6.   | View Organization Records Reports Tools Help         Personnel         New Personnel         Personnel         Personnel         Personnel         Personnel         Personnel         Personnel         Personnel         Personnel         Personnel         Personnel         Personnel:         ® Select Container         User:         User:      < | <ul> <li>You have <u>three</u> options to select an existing User.</li> <li>Click the User field down-arrow,         <ol> <li>Type to Search for the User.</li> <li>Scroll to Select the User.</li> <li>Select [User] from Lister.</li> </ol> </li> </ul> |
| 7.   | View Organization Records Reports Tools Help         Personnel         New Personnel         Personnel         Personnel         Image: Save Cancel Container         Container:         Image: Select Container         Link with existing user:         Container:         User:         Container:         User:         Container:         User:         Container:         User:         Container:         User:         Define:         User:         Container:         User:         Define:         User:         Define:         User:         Middle         Title:         Last Name:                                                                                                    | When the <b>User</b> is located,         O Click on the <b>User</b> to select.                                                                                                    |

© 2024 CASAS. All rights reserved.

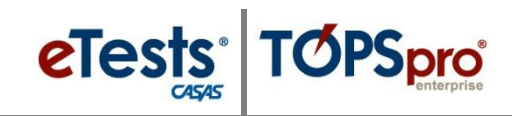

| Step | Screen                                                                                                    | Description                                                                                                    |
|------|----------------------------------------------------------------------------------------------------|----------------------------------------------------------------------------------------------------|
| 8.   | Personnel Information     Personnel Information     Postainer     Link with existing user:     Container:         4908 - Rolling Hills Adult School (RHAS)     V     User:         newuser@agency.org - Teacher New User                                                                                                    | • <b>Personnel Information</b> fields auto-populate after selecting and linking the <b>User</b> .                                                                                                    |
|      | Personnel Identification User Account: Inexuser Dagincy org Personnel ID: 43 Title: Teacher: Last Name: User Middle Name: First Name: New                                                                                                    | <ul> <li>Enter an Agency Personnel ID.</li> </ul>                                                                                                    |
| 9.   | TE       View       Organization       Records       Report         Personner       New Personnel       Image: Cancel Image: Cancel Image: Canc | <ul> <li>From the <b>Toolbar</b> at top,</li> <li>Click <b>Save</b>.</li> </ul>                                                                                                    |
| 10.  | View       Organization       Records       Reports       Tools       Help         Personnel       43 - Mary Perkins       Image: Concell of the second second sec          | <ul> <li>The new Personnel record page splits automatically with         <ul> <li>Personnel Information at right</li> <li>Navigator at left to add and access Personnel records.</li> </ul> </li> <li>Click the Red X Box on the Registration tab and return to the Personnel record.</li> </ul> |

#### Functional Roles

**Functional Roles** identify personnel involved in the administration and teaching of adult learners. Personnel may have more than one Functional Role within the agency. Adding a Functional Role for a teacher gives them access to class and student information in TE.

| Step | Scr                                                                                                    | een                                                                                                    | Description                                                                                                    |
|------|----------------------------------------------------------------------------------------------------|----------------------------------------------------------------------------------------------------|----------------------------------------------------------------------------------------------------|
| 1.   | TE       View       Organization       R         Personnel       43 - Teacher         Navigator       4         Edit / Mow         Functional Roles         Personnel Employment         Professional Status | ecords Reports Tools Help<br>New User<br>Personnel Information<br>Functional Roles<br>New<br>Filter Columns<br>Container<br>Container<br>T | <ul> <li>From Navigator at left of the Personnel<br/>Information record,         <ul> <li>Click Functional Roles.</li> </ul> </li> <li>To add a Functional Role for the Personnel member,         <ul> <li>Click New at right.</li> </ul> </li> </ul> |

© 2024 CASAS. All rights reserved.

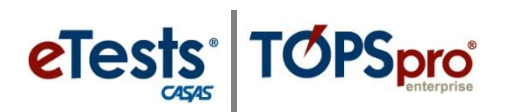

| Step |                                                                                                    | Screen                                                                                                    | Description                                                                                                    |
|------|----------------------------------------------------------------------------------------------------|----------------------------------------------------------------------------------------------------|----------------------------------------------------------------------------------------------------|
| 2.   | <ul> <li>Functional Role Information</li> <li>Container: 4908 - Rolling Hills</li> <li>Class Description:</li> <li>Personnel: 43 - Teacher New for a second second secon</li></ul> | ion<br>Adult School (RHAS)<br>User                                                                                                    | <ul> <li>A new tab opens to input Functional Role<br/>Information in three sections.         <ol> <li>Personnel information,</li> <li>Container to associate the role.</li> <li>Role Identification.</li> </ol> </li> <li>Personnel and Container fields autopopulate when using the Navigator to add records.</li> </ul> |
| 3.   | Select container/associa     Container:     Container:     Class Definition:     Special Program:     Role Identification                                                                                                    | Ations for role                                                                                                    | <ul> <li>To link the Personnel member with a Class,         <ul> <li>Click the Class Definition field down-arrow and</li> <li>Type to search.</li> <li>Scroll to select.</li> <li>Select from Lister</li> <li>Select the Class.</li> </ul> </li> </ul>                                                                    |
| 4.   | Functional Role Information     Container: 4908 - Rolling Hills     Class Description: 1 - Low Intermedia     Personnel: 43 - Teacher New     Personnel:     Container:     Personnel:     Container:     Container:     Container:     Container:     Container:     Container:     Container:     Special Program:                                                                                                    | ion<br>Adult School (RHAS)<br>Ate ABE<br>User<br>4908 - Rolling Hills Adult School (RHAS)<br>43 - Teacher New User<br>43 - Teacher New User<br>4908 - Rolling Hills Adult School (RHAS)<br>4908 - Rolling Hills Adult School (RHAS)<br>1 - Low Intermediate ABE<br>No selection | <ul> <li>If the Personnel member is <i>not</i> a teacher,         <ul> <li>Leave "No selection" in the Class Definition field.</li> </ul> </li> <li>Special Program will auto-populate if defined for the selected class.</li> </ul>                                                                                      |
| 5.   | Role Identifica<br>Functional Role:<br>Start Date:<br>End Date:                                                                                                    | Administrator<br>Scorer<br>Teacher<br>7/1/2017                                                                                                    | <ul> <li>For Role Identification,         <ul> <li>Select Administrator, Scorer, or Teacher.</li> <li>Select the Start Date when the role begins.</li> <li>Leave End Date empty if the role will continue across program years.</li> </ul> </li> </ul>                                                                    |

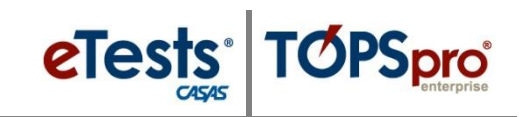

| Step | Screen                                                                                                    | Description                                                                                                    |
|------|----------------------------------------------------------------------------------------------------|----------------------------------------------------------------------------------------------------|
| 6.   | View       Organization       Records       Reports       Tools       Help         Perso inel       43 - Mary Perkins       New Functional Role       X         New       Save       Cancel       Delete       Duplicate       No items       Go To         Persoinel       Functional Role       Information         Container:       4908 - Rolling Hills Adult School (RHAS)         Class Description:       113 - ESL Advanced - Distance Learning         Personnel:       43 - Mary Perkins                                                                                                    | <ul> <li>From the Toolbar at top,</li> <li>Click Save.</li> </ul>                                                                                                    |
| 7.   | View Organization Record:       Reports Tools Help         Personnel       43 - Mary Perkins:         New       Save         Cancel       Delete         Delete       Duplicate         Functional Role Information         Container:       4908 - Rolling Hills Adult School (RHAS)         Class Description:       113 - ESL Advanced - Distance Learning         Personnel:       43 - Mary Perkins         Role Identification       Facher         Start Date:       7/1/2017         Related Class:       113 - ESL Advanced - Distance Learning                                                                                                    | <ul> <li>Return to the Personnel record.</li> <li>Click the Red X Box on the<br/>Functional Role tab and return to<br/>the Personnel record.</li> </ul>                               |
| 8.   | View       Organization       Records       Reports       Tools       Help         Personnel       43 - Mary Perkins       Image: Container       Image: Container       Delete       Duplice         Edit / View       Image: Container       Personnel       Information       Container: 4908 - Rolling Hills Adult School (RHAS)         Personnel Employment       Professional Status       Functional Roles       Functional Roles         New Image: Filter Image: Columns Image: Columns I | <ul> <li>The Functional Role record is now listed<br/>with the Personnel record.</li> <li><i>Note!</i> Personnel may have more than one<br/>Functional Role at the agency.</li> </ul> |

#### **Employment Records**

The next record to add for **Personnel** is information about their employment. **Personnel** may have more than one **Employment Record** to identify different types of employment within the agency.

#### **Professional Status**

The last record to add for **Personnel** is information about their professional status.

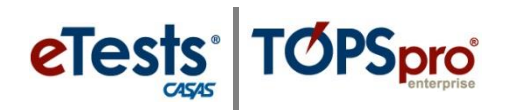

### Import Personnel Records and Link with User Records

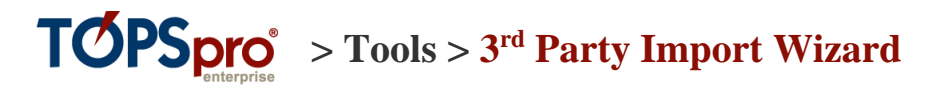

Importing Personnel Records will automatically add and link with User Records.

To automatically assign **Functional Roles** for **Teachers**, <u>first</u> import **Personnel Data**. Then, import **Class Data** with Teacher IDs to automatically assign teachers to classes – i.e., automatically add a **Functional Role** for the teacher.

See <u>TOPSpro Enterprise Data Exchange Specifications</u> for information about importing **Personnel** records.

> IMPORT: PERS – Personnel and User Data

- ➤ A TE WIOA Import Templates folder is available from the CASAS website to help you populate your online account without manual data entry or 3<sup>rd</sup> Party Import.
  - Download: <u>TE WIOA Import Templates</u>

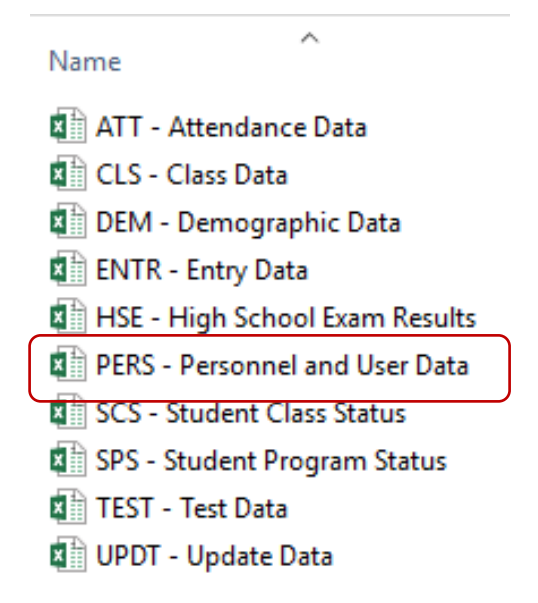